### PASOS PARA REGISTRARSE COMO USUARIO

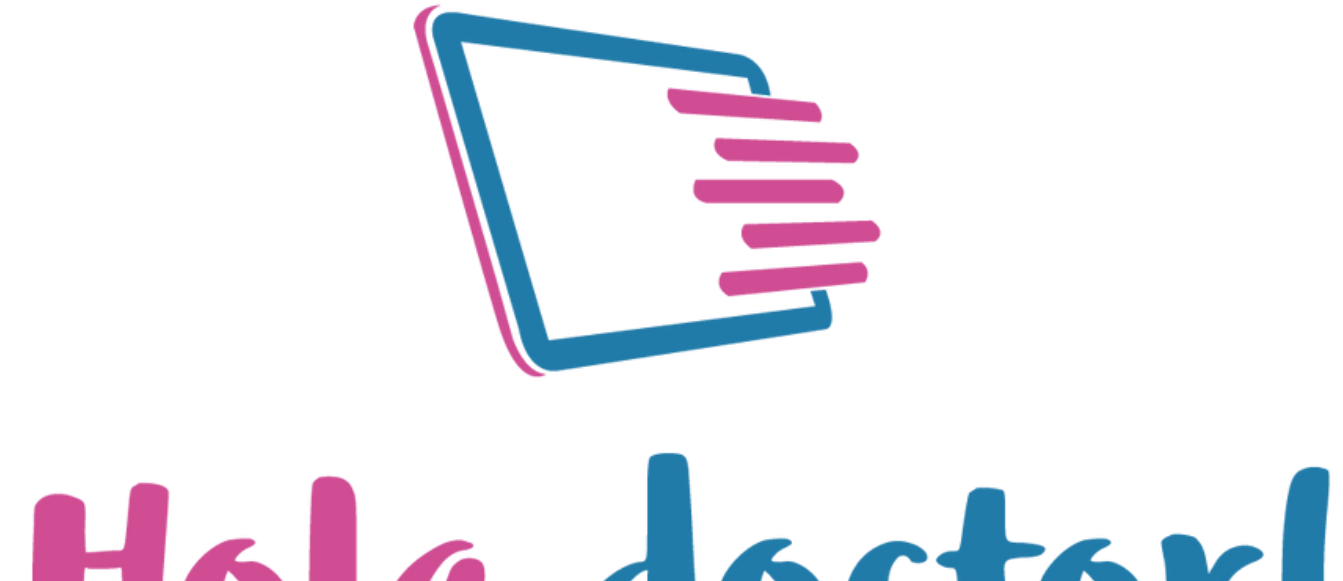

### Hola doctor!

### Paso 1: Elegir opción "Registrarme como usuario"

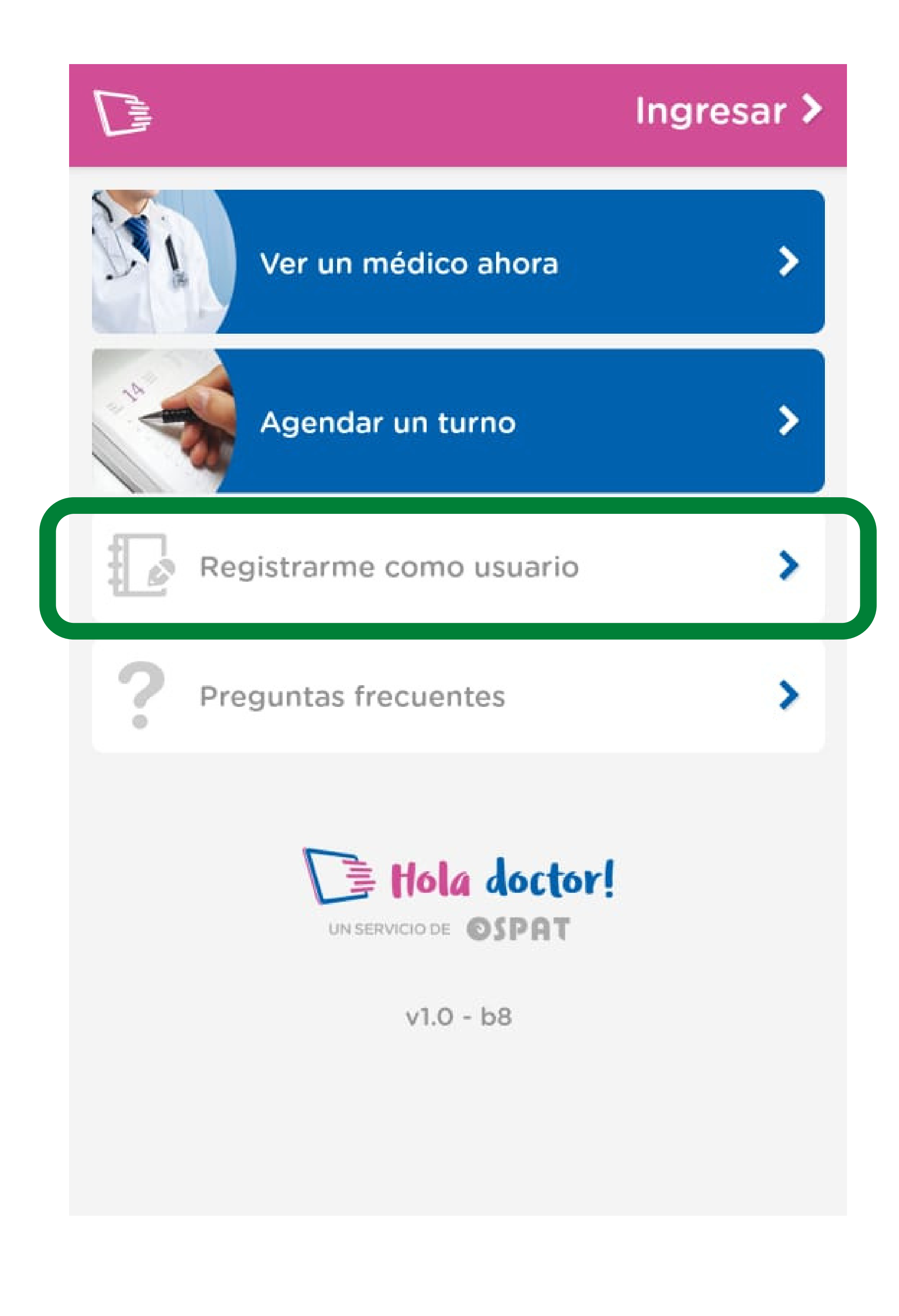

## **Paso 2:** Ingresar DNI y N° de teléfono celular

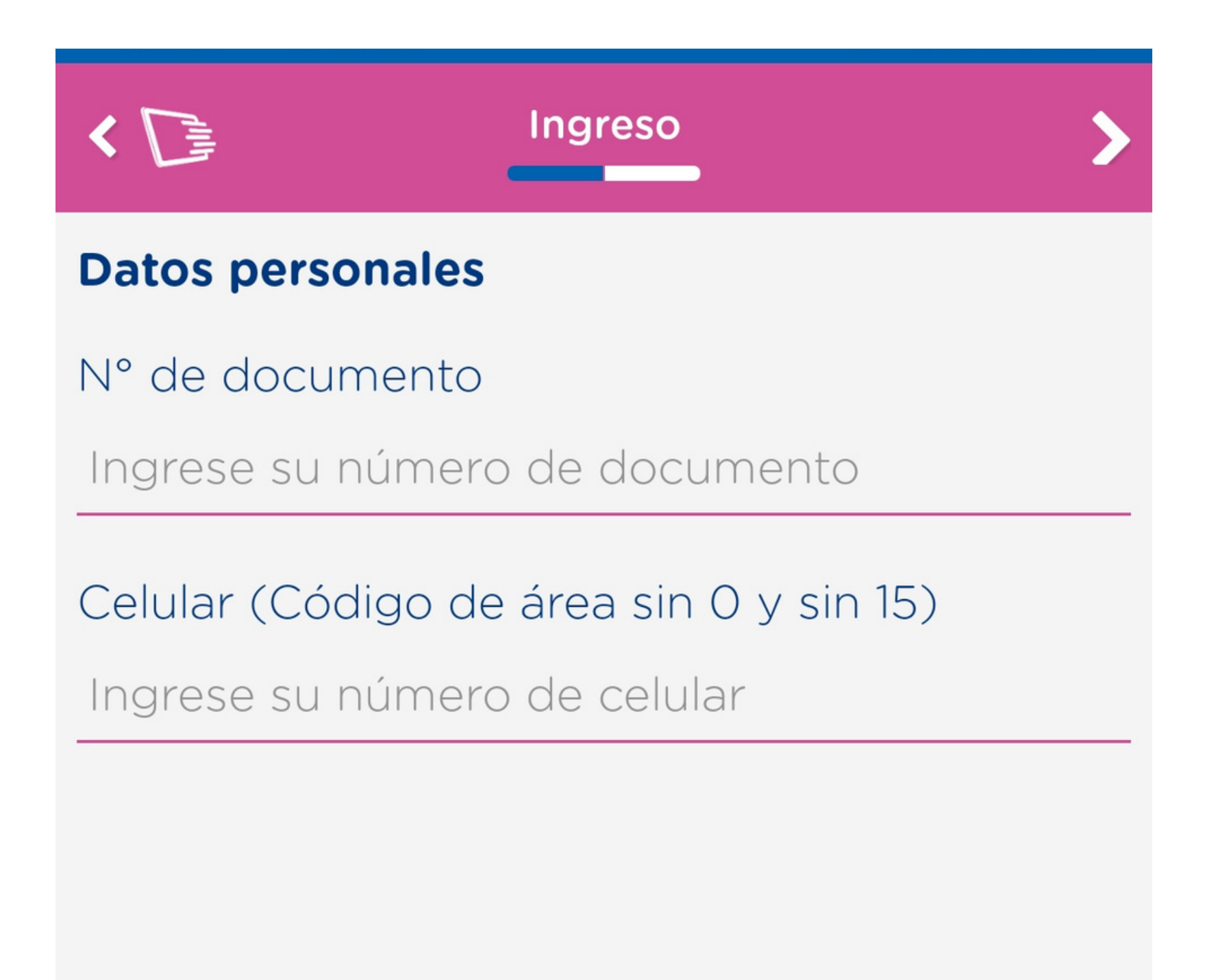

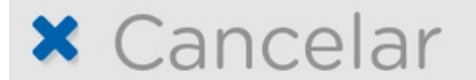

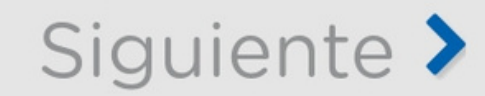

# **Paso 3:** Aceptar "Términos y condiciones de uso"

Condiciones del uso del servicio

Términos y Condiciones

Términos y Condiciones de Uso Sitio Web de OSPAT

1. Uso del sitio.-

1.1. El uso del sitio web OSPAT (www.portalsalud.com) (en adelante, el "Sitio") y de todos los productos, software y servicios que brinda están sujetos a las condiciones de un acuerdo válido y vinculante entre usted y/o su prestadora de salud y/o su obra social y/o su médico con OSPAT SA (en adelante OSPAT).

1.2. Este acuerdo se compone por los Términos y Condiciones establecidos en relación al uso de una plataforma informática que tiene capacidad de brindar diferentes servicios relacionados al ámbito de la salud, siendo un sistema de consulta e interconsulta médica online, agenda y sistema de gestión médica, bases de conocimiento y capacitación médica online, como así también un sistema para comercializar bienes y servicios relacionados al ámbito de la salud vía web (en adelante, los "Términos y Condiciones").

1.3. El sitio no es bajo ninguna circunstancia destinado a ser utilizado para casos de urgencia médica por lo que si usted entiende que atraviesa una emergencia médica o psiquiátrica llame o diríjase inmediatamente al servicio de urgencias en un hospital y/o clínica médica.

1.4. Se deja expresamente asentado que la información o asesoramiento proporcionado en el Sitio por los profesionales médicos deberán utilizarse sólo como una guía y no como una

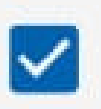

Declaro haber leído y aceptado los términos y condiciones

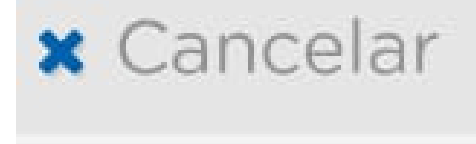

111

Siguiente >

## **Paso 4:** Ingresar "Datos personales"

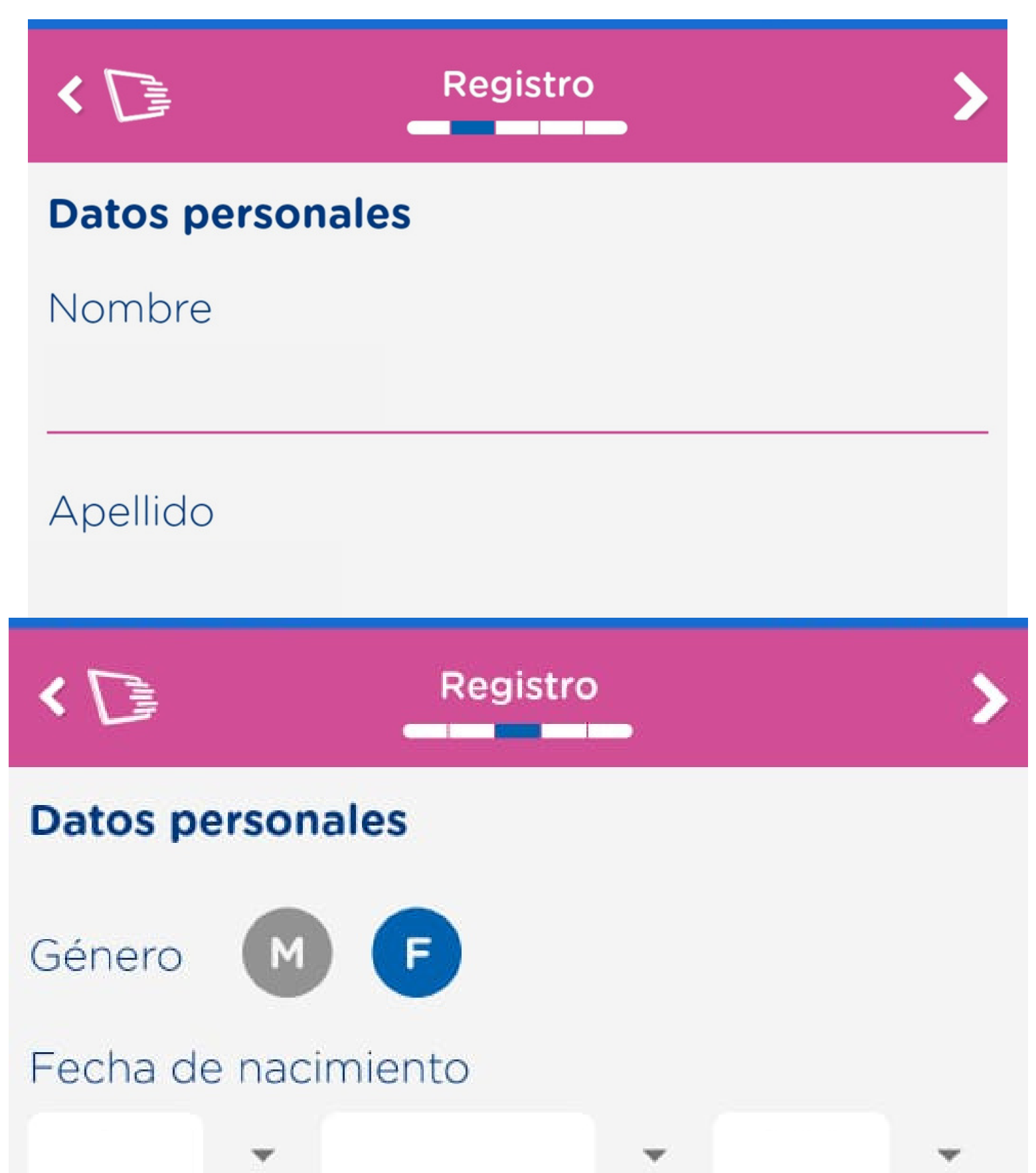

| Idioma<br>Español •<br>País<br>Argentina •<br>Identificación<br>DNI<br>N° de Teléfono (Celular) |                          |   |
|-------------------------------------------------------------------------------------------------|--------------------------|---|
| Español  País Argentina Identificación DNI N° de Teléfono (Celular)                             | Idioma                   |   |
| País<br>Argentina<br>Identificación<br>DNI<br>N° de Teléfono (Celular)                          | Español                  | • |
| Argentina   Identificación  DNI  N° de Teléfono (Celular)                                       | País                     |   |
| Identificación<br>DNI<br>Nº de Teléfono (Celular)                                               | Argentina                | • |
| DNI<br>Nº de Teléfono (Celular)                                                                 | Identificación           |   |
| N° de Teléfono (Celular)                                                                        | DNI                      |   |
|                                                                                                 | N° de Teléfono (Celular) |   |
|                                                                                                 |                          |   |

# **Paso 5:** Ingresar correo electrónico y crear contraseña

| < D                   | Registro                           | > |
|-----------------------|------------------------------------|---|
| Crea tu usuario       |                                    |   |
| Cuenta de corre       | 0                                  |   |
|                       |                                    |   |
|                       |                                    |   |
| Esta cuenta de correc | o será tu usuario en la plataforma |   |
| Establece tu con      | ntraseña                           |   |
|                       |                                    |   |

Al menos: una mayúscula, un caracter especial, un número y 8 caracteres de longitud.

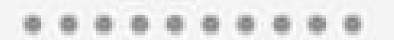

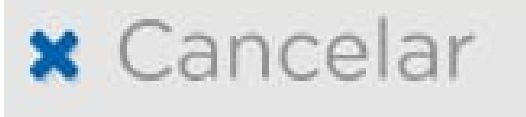

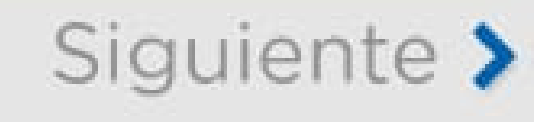

#### **ATENCIÓN Requisitos contraseña** Debe tener:

- Al menos una letra Mayúscula
- Al menos un número
- Al menos un caracter especial (por ejemplo: ?;!" # \$ % & '() \* +)
- Mínimo 8 caracteres de largo

#### **Paso 6:** Ingresar el código que recibirás por Whatsapp

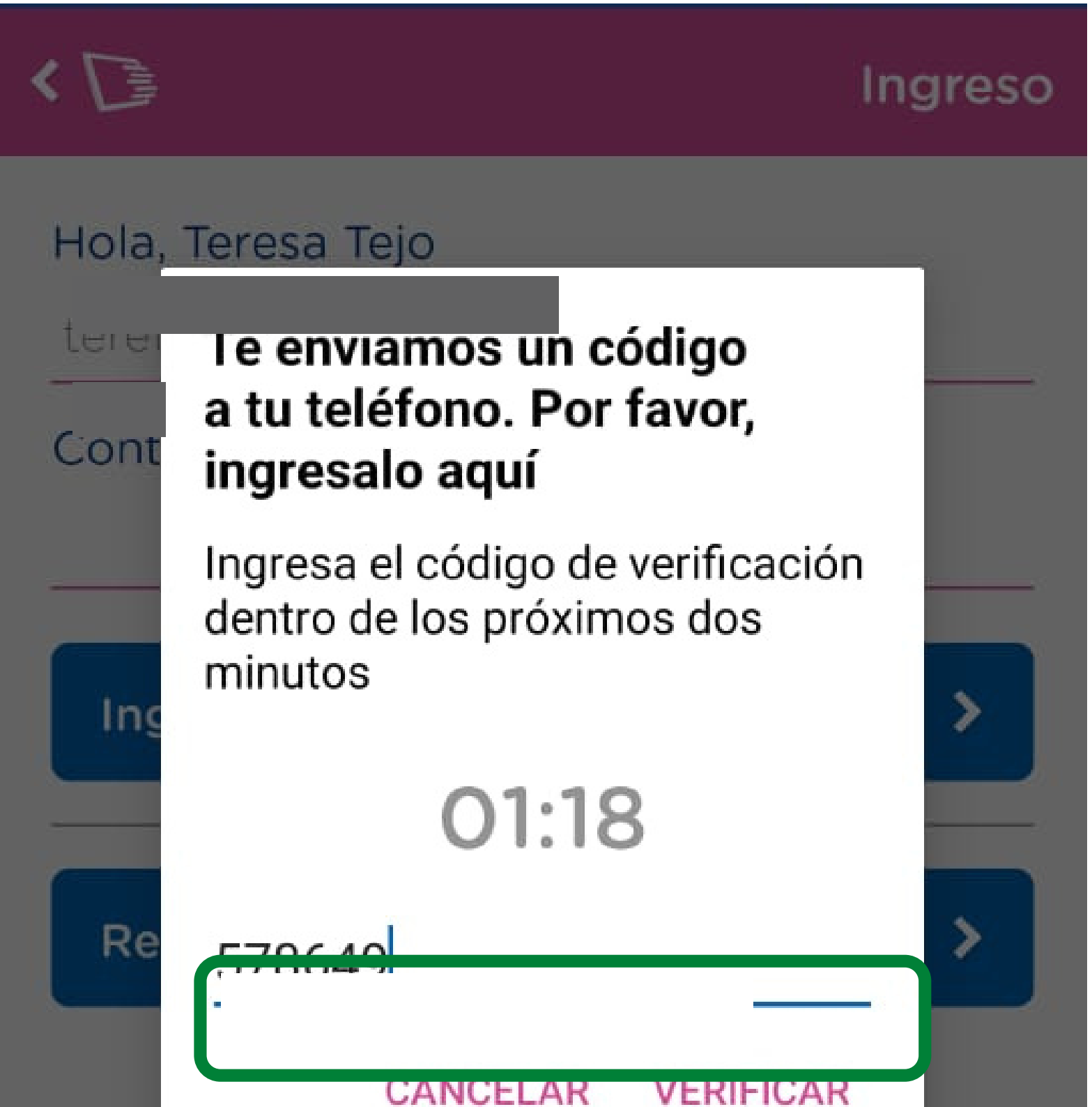

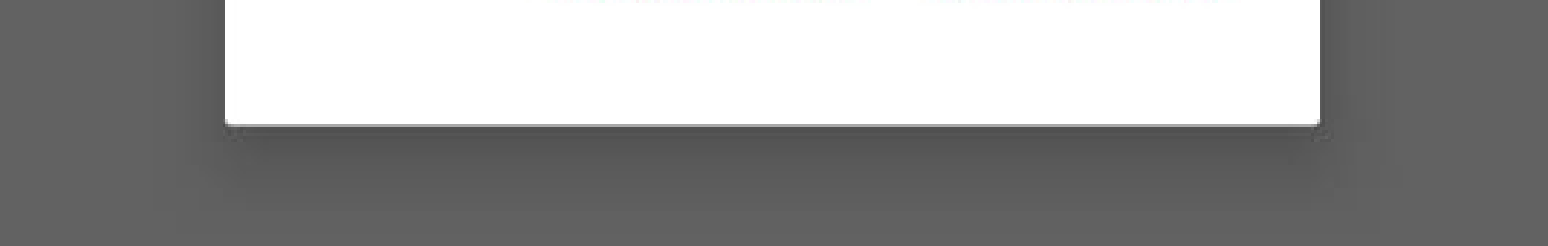

#### **ATENCIÓN**

Si demora el envío del código de verificación, esperar unos minutos antes de volver a solicitar un nuevo código.

### Paso 7: Ya está registrada la cuenta Podés "Ver un médico ahora" o "Agendar un turno"

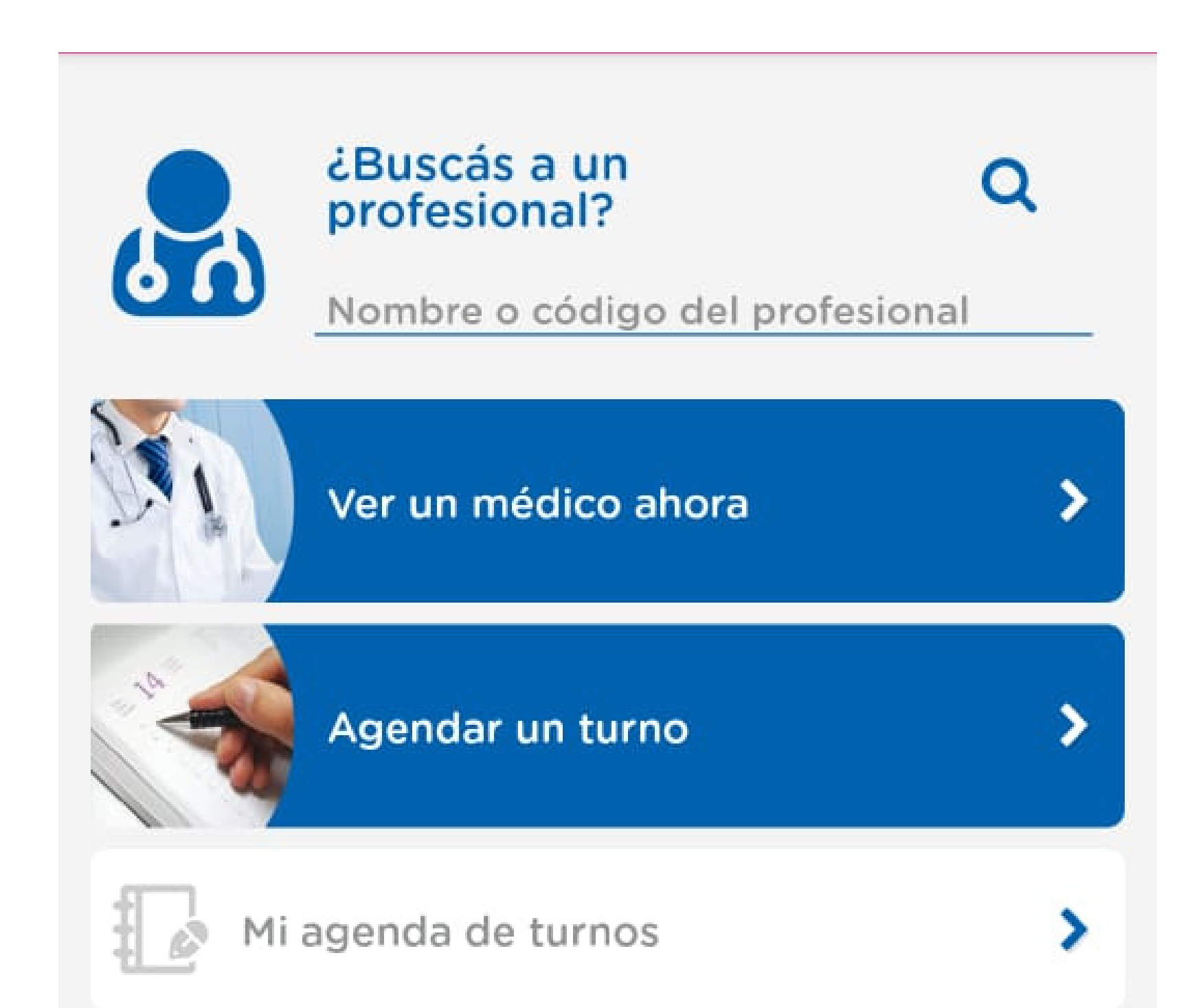

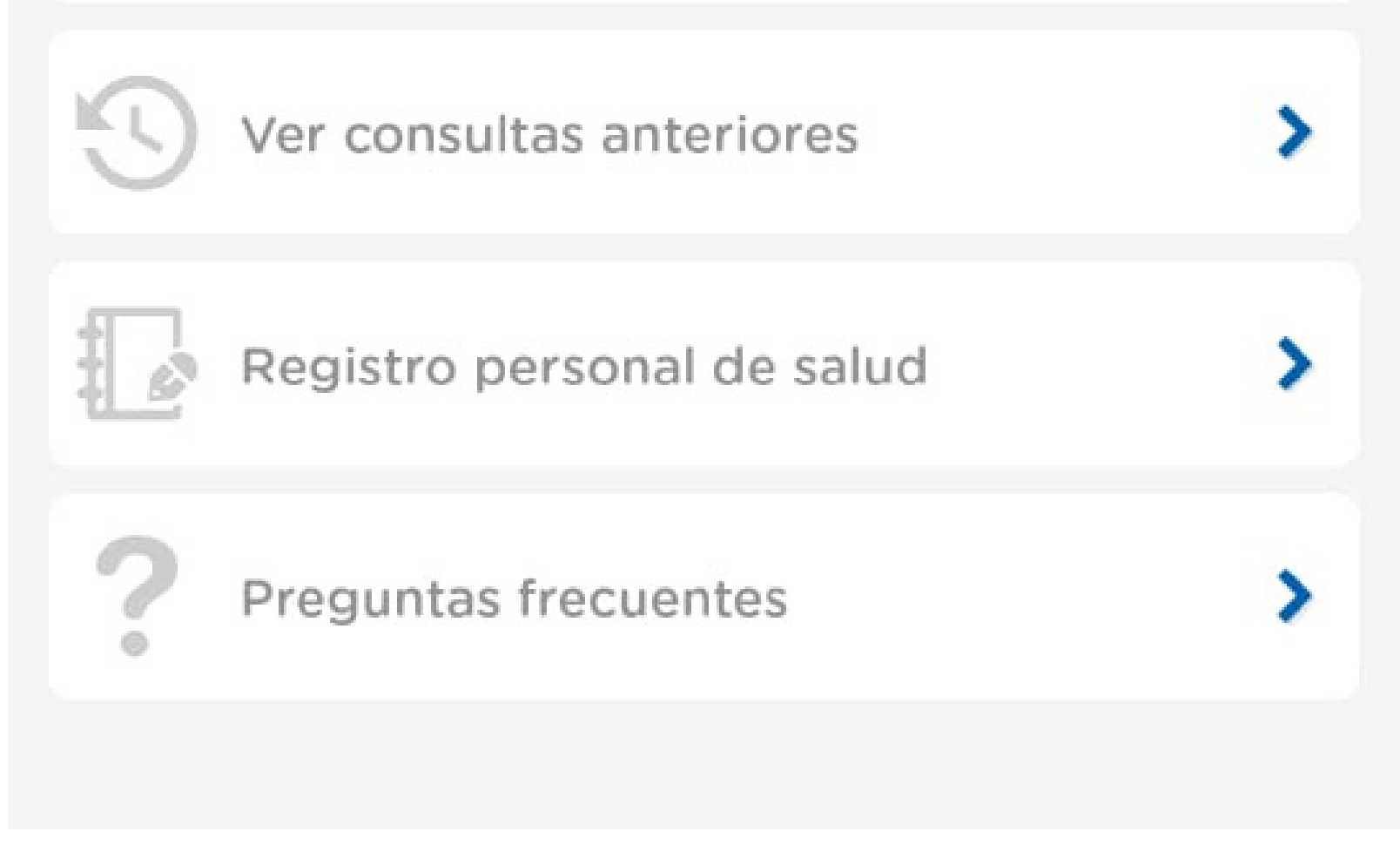